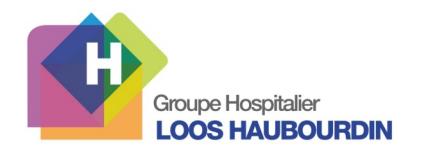

# Guide du terminal multimédia

Pour activer un service payant

- demandez à l'accueil
- ou activez le service directement à partir de la borne de paiement

L'HOPITAL ET VOUS LIVRET D'ACCUEIL **REPAS** SATISFACTION (disponible prochainement) Informations sur le Groupe Hospitalier Les repas de la semaine Livret d'accueil du patient Loos-Haubourdin Questionnaire de fin de séjour. **TÉLÉPHONE TÉLÉVISION VOTRE COMPTE** INTERNET Service payant Service payant Service payant Choisir la chaîne parmi celles proposées Réception d'appel : le TMM sonne + lu-Choisir un site parmi ceux proposés. Ce bouton vous permet de visualiser les mières clignotantes. Décrocher le combiné Le son se règle sur l'écran services auxquels vous avez souscrit *Pour aller sur un autre site, il suffit de se* Émission d'appel : ou sur le Terminal positionner dans la barre d'adresse. Un - décrocher le combiné, petit clavier apparaît alors, et on peut sai-Il faut parfois jouer avec les 2 pour ajuster - composer le 0 + les 10 chiffres, sir n'importe quelle adresse. - appuyer sur le téléphone vert le son correctement **JEUX** RADIO **LIVRES AUDIO** MIROIR Miroir : webcam permettant de se voir Livres Audio : livres lus à haute voix Ce bouton vous permet de visualiser les Choisir la station parmi celles proposées services auxquels vous avez souscrit Un obturateur se trouve au Choisir dans la liste -dessus de l'écran À ce jour, la webcam n'est pas utilisable sur les services internet de type Skype.

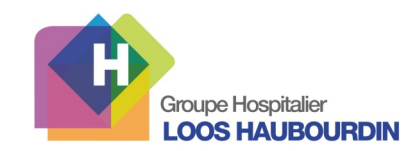

## **Utiliser la télévision**

#### Pour allumer la télévision

Toucher le bouton « Télévision », puis toucher le bouton de la chaîne souhaitée

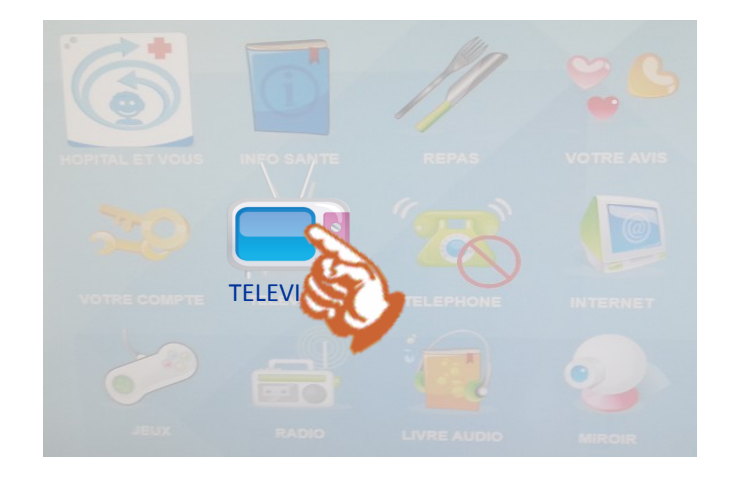

Puis toucher le bouton de la chaîne souhaitée

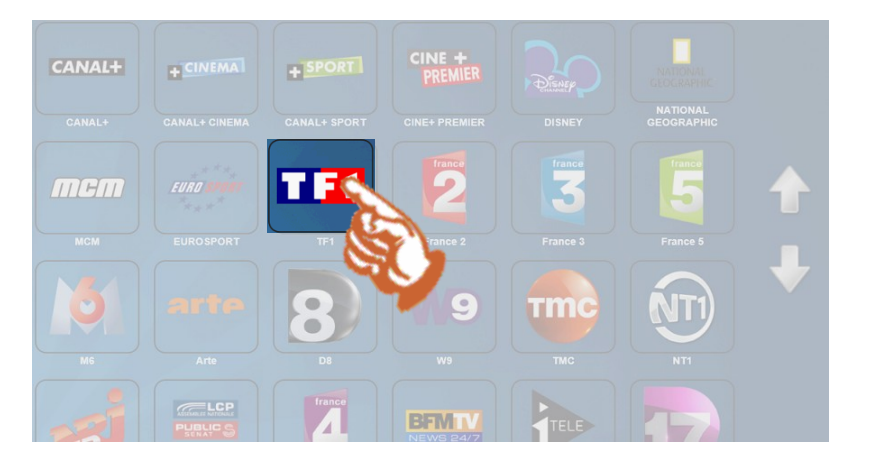

## Pour augmenter / baisser le son

1) Toucher l'écran : la barre ci-dessous apparaît Toucher les boutons haut-parleur

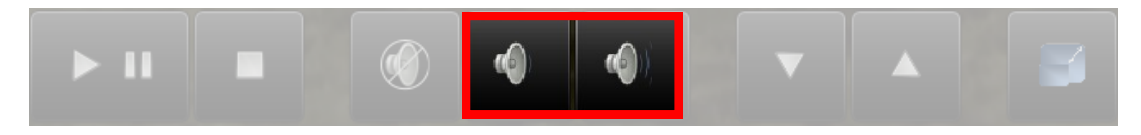

## 2) Utiliser le bouton haut-parleur de la machine

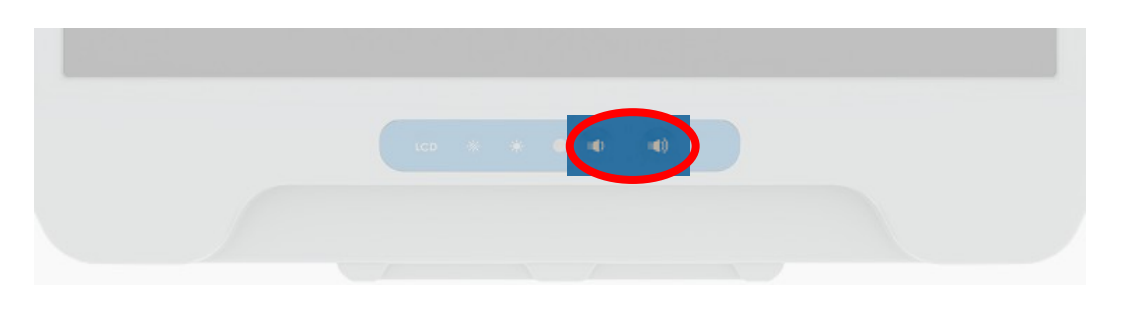

#### Pour éteindre la télévision

Toucher le bouton « Accueil » (la petite maison verte) en haut à droite de l'écran

![](_page_1_Picture_14.jpeg)